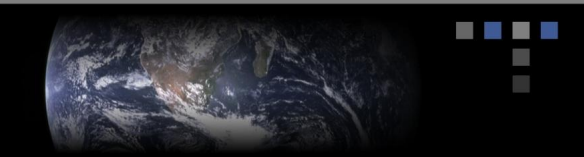

## Configuring HyperLaunch Reciever On Windows 2000 Server

To configure and monitor HyperLaunch Receiver on a Windows 2000 server you need to install the HyperLaunch Receive snap-in in a new MMC console or add it to an existing console.

To install the HyperLaunch Receive snap-in to a console, follow these steps.

- Click Start > Run... and enter *mmc* in the Open dropdown menu in the Run window.
- Click **OK** to start Microsoft Management Console.

## Creating a new HyperLaunch Console

- Click File > Add/Remove Snap-in and click Add.
  - a. From the list of snap-ins, select **Receive.MAP** and click **Add**.
  - b. When the snap-in has been added, click Close.
  - c. Click OK to close the Add/Remove Snap-in window.
- When the snap-in has been installed, the console displays Receive.MAP service, with one server localhost. If the service is not running, localhost displays an error message in parenthesis: (unavailable).
- Save the console (File > Save). Provide the console a name HyperLaunch for example. By default, consoles (with the .msc suffix) are stored with Window's other administrative tools.

## Adding HyperLaunch to an exiting Console

- To add HyperLaunch Receive snap-in to an existing, click File > Open and select an existing console. For example to add the HyperLaunch Receive console to the Windows Computer Management Console open it from C:\Windows\System32\COMPMGMT.MSC
- > To add the console for **HyperLaunch** 
  - a. Click File > Add/Remove Snap-in.
  - b. From Snap-in add to: drop down menu select Computer Management.
  - c. Now Select Add from the bottom right of the Add/Remove Snap-in window.
  - d. From the list of snap-ins, select Receive.MAP and click Add.
  - e. When the snap-in has been added, click **Close**.
  - f. Click OK to close the Add/Remove Snap-in window.

➢ When the snap-in has been installed, the console displays Receive.MAP, with one server— localhost. If the service is not running, localhost displays an error message in parenthesis: (unavailable).

Save the console (File > Save).